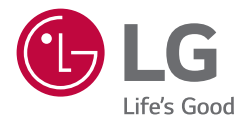

# INSTALLATION MANUAL

\* LG LED TV applies LCD screen with LED backlights.

Please read this manual carefully before operating your set and retain it for future reference.

LT340C\*Z\* LT341H\*Z\* LT340C\*T\* LT340H\*G\* LT340C\*G\*

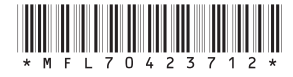

## TABLE OF CONTENTS

INSTALLATION MENU

Introduction

## LG HOTEL MODE SETUP

| 5  | Hotel Mode Operation (DVB)                       |
|----|--------------------------------------------------|
| 5  | Power On Status                                  |
| 6  | Volume ( $0 \le Min \le Start \le Max \le 100$ ) |
| 6  | - Start Volume                                   |
| 6  | - Maximum Volume                                 |
| 6  | - Minimum Volume                                 |
| 6  | Key Operation                                    |
| 6  | - IR Operation                                   |
| 7  | - Local Key Operation                            |
| 7  | Limited Mode                                     |
| 7  | - Setup Menu                                     |
| 7  | - Input Source Change                            |
| 8  | - Programme Change                               |
| 8  | - Menu Display                                   |
| 8  | - OSD Display                                    |
| 8  | - System Provider Mode                           |
| 9  | Power Management                                 |
| 9  | DTV Programme Update                             |
| 9  | Power On Default                                 |
| 9  | - Input Source                                   |
| 9  | - Programme                                      |
| 9  | <ul> <li>A/V Setting</li> </ul>                  |
| 10 | - Aspect Ratio                                   |
| 10 | Aux Source Setting                               |
| 10 | Radio Name Display                               |
| 10 | Radio Video Blank                                |
| 10 | - Start PR. No.                                  |
| 10 | - No. of. PR.                                    |
| 11 | Factory Reset                                    |
|    |                                                  |

## 13 TV MANAGER

| 13 | USB         |
|----|-------------|
| 17 | Diagnostics |
|    |             |

## 19 PRO:CENTRIC

| 19 | Mode                |
|----|---------------------|
| 19 | Room Number Setting |
| 19 | Media Type          |

- 19 Receive data
- 19 RF Type
- 20 RF Freq.(kHz)

## 21 GENERAL

| <u> </u> | GENERAL                                           |
|----------|---------------------------------------------------|
| 21       | Password Change                                   |
| 21       | Set ID Setup                                      |
| 22       | Configuration Setup                               |
| 22       | - Number of RCU                                   |
| 22       | - Splash Offset Time                              |
| 22       | - USB Auto Plavback                               |
| 22       | - Auto Teletext                                   |
| 22       | - 15Min Auto Off                                  |
| 23       | - Auto Sensing                                    |
| 23       | - Forced DVI Audio                                |
| 23       | - One Channel Map                                 |
| 23       | - DVB-C                                           |
| 23       | - WOL(Wake On Lan)                                |
| 23       | - DVB-C Bandwidth                                 |
| 23       | - DPM                                             |
| 24       | Time Scheduler                                    |
| 24       | - ON TIME SETTING                                 |
| 24       | - OFF TIME SETTING                                |
| 25       | Lock Mode                                         |
| 26       | External Speaker                                  |
| 26       | - Volume Control                                  |
| 26       | - Output                                          |
| 27       | Speaker Output Setup                              |
| 27       | <ul> <li>Method of Volume control port</li> </ul> |
| 28       | HCEC Setup                                        |
| 28       | - HCEC Setup                                      |
| 28       | <ul> <li>HTNG HotelMode</li> </ul>                |
| 29       | Clock Setup                                       |
| 29       | - Clock Source                                    |
| 29       | - Input                                           |
| 29       | - Programme/Frequency                             |
| 29       | - Time Zone                                       |
| 30       | Insert Image                                      |
| 30       | - Mode                                            |
| 30       | - Slide Time                                      |
| 31       | Welcome Video                                     |
| 31       | - Welcome Video                                   |
| 32       | Clear Video Storage                               |
| 33       | Crestron                                          |
| 33       | - Server                                          |
| 33       | - Port                                            |
| 33       | - IPID                                            |
| 34       | NTP Timer Sync                                    |
| 34       | - NTP Timer Sync                                  |
| 34       | - GMT Offset                                      |
|          |                                                   |
|          |                                                   |

**4** 4

5

## 35 CUSTOMIZABLE PORTAL

- 35 Portal Settings
- 35 Portal Mode
- 35 Auto Start
- 36 Portal Editor
- 37 Hotel Directory
- 38 Customizable Portal

## 39 AUDIO PROGRAMME

## 40 IR CODES

## 41 EXTERNAL CONTROL DEVICE SETUP

- 41 RS-232C Setup
- 41 Phone jack Type
- 41 Type of Connector : D-Sub 9-Pin Male
- 42 RS-232C Configurations
- 42 Communication Parameters
- 42 Command Reference List
- 43 IR OUT Using Guide
- 43 Suitable / Not Recommend remote-controller data format
- 43 IR Receiver specifications
- 43 Transmission / Receiving Protocol

## **INSTALLATION MENU**

## Introduction

The abundant functions for Hotel TV linked with software installation can be projected on OSD as installation menu.

The wide range of hotel features can be performed simply on additional window to enhance the LG hotel TV's easy installation and convenient operation for Hotelier and System Integrators.

\* Image shown may differ from your TV.

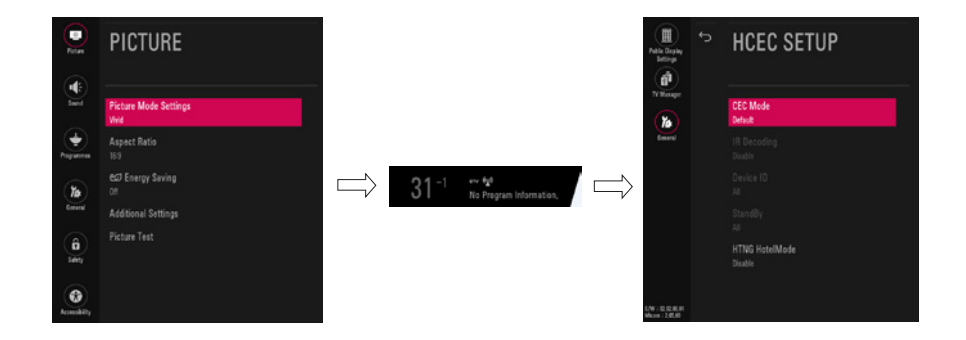

- 1 Press the SETTINGS / 🔅 (Settings) button for more than 5 seconds using the user remote control, Programme information will appear at top left on the screen.
- 2 Enter a four digit password and press OK button. The TV is set with the initial password "1-1-0-5".
- 3 Use the  $\land \lor$  button to select the desired menu.

## LG Hotel Mode Setup

\* Image shown may differ from your TV.

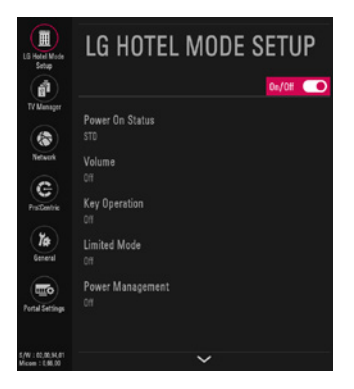

- 1 Select LG Hotel Mode Setup.
  - When LG Hotel Mode Setup is set to On(Work), all functions of Hotel Mode apply.

## **Hotel Mode Operation (DVB)**

- LG Hotel Mode Setup (DVB) Decide to work all functions of LG Hotel Mode Setup or not by setting LG Hotel Mode Setup as On(Work) or Off(Do Not Work)
- When LG Hotel Mode Setup is set to On(Work), all functions of Hotel Mode apply.
- When LG Hotel Mode Setup is set to Off(Do Not Work), all functions of Hotel Mode Do Not apply.
- When it is set to On, 'Key Lock' item of the Safety menu is disabled and the OSD is displayed same to the Local Key Operation setting of the Hotel mode.
- When it is set to **On**, all items reserved at the Schedule list are deleted and the reservation function is not supported. (applied for the model
  offering the reservation function)
- The TV triggered by the external device (ex: SIMPLINK, TVLink-Tuner, etc.) operates separately from the Hotel mode.
- When it is set to **On**, User Menu-> General-> Reset to Initial Settings is disabled.
- When it is set to On, User Menu-> General-> E-Streamer is disabled

## **Power On Status**

- · Decide to select working status of TV Set when turn on main power.
- You can set with PWR, STD, LST.
- PWR always make TV set On status when turn on main power .
- STD make Stand-by status when turn on main power.
- LST make TVSet work like previous power status. As same concept as Power Backup mode; If main power were turned off in Power On status, TVSet would work in On status. If main power were turned off in Stand-by status, TVSet would work in Stand-by status.

5

## Volume ( $0 \le Min \le Start \le Max \le 100$ )

 Decide to apply volume policy of Start Volume, Maximum Volume and Minimum Volume as On (Work) or Off (Do Not Work).

## Start Volume

This entry sets the start volume level when is power on.

- The level is specified as a number between minimum volume to maximum value. (Min ≤ Start ≤ Max)
- The default setting is **Off** (disabled).
- When enabled, if the value is lower then the minimum specified in the minimum volume entry, the minimum volume entry must be used.
- When enabled, if the value is larger then the maximum specified in the maximum volume entry, the maximum volume value must be used.
- Access to a volume in Timer Power On must be fixed to start volume when LG Hotel Mode Setup (On) and Start Volume (Off, 0 ~ 100) were set simultaneously.

## **Maximum Volume**

This entry sets the Maximum Volume level the set.

- The level is specified as a number between **Minimum Volume** to **100**. (Min  $\leq$  Max  $\leq$  100)
- If the command volume up to higher than maximum volume is received, that should be ignored.
- The default value is 100.

## **Minimum Volume**

This entry sets the Minimum Volume level the set will produce.

- The level is specified as a number between **0** to **Maximum Volume**. (0 ≤ Min ≤ Max)
- If the command volume down to lower than minimum volume is received, that should be ignored.
- The default value is **0**.

## **Key Operation**

Manage key usability of Local (Front) Key and Remote Control. When selected to **0n**, following **IR Operation** and **Local Key Operation** will be worked by below.

## **IR Operation**

Decide whether work the LG remote control or not.

- Able to set Normal, Use PWR Only, Block All
- When IR Operation is set to Block All, all normal remote keys don't work. Use PWR Only (Block except power) makes block all remote keys
  except power key.
- Although IR Operation value is Use PWR Only or Block All. It can work in service mode. (In-Start, In-Stop, Power-Only, ADJ, Hotel-Mode, Hotel-Mode-Ready, P-Check, S-check, In-Time, FMode-Init, FMode-Start, FMode-AV, FMode-F1)
- Menu key action to enter the installation menu and key action with special menu(In-Start / EZ-Adjust ...) are still available.
- When IR Operation is set to Normal (Work), all remote keys are available.

## **Local Key Operation**

Decide to operate Local/Front Key working behavior by setting Local Key Operation as Normal, Use PWR Only, Block All

- When Local Key Operation is set to Block All, all local keys don't work. (If value is Use PWR Only, it blocks all local keys except power key.)
- When Local Key Operation is set to Normal, all local key are available.

## Exception)

In case of power off condition with all key are blocked, **Power On Status** value turns to **PWR**, and disabled status to fix value for power on operation. (fool-proof routine)

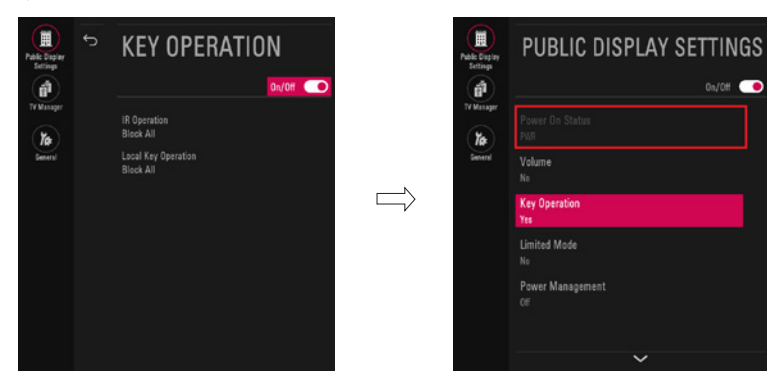

## **Limited Mode**

• Configure TV function's limitation. When selected to **On**, following sub-menus will be worked by below.

## Setup Menu

Decide to enter Setup Menu or Programmes Menu as On (Enter possible) or Off (Enter impossible)

## **Input Source Change**

Decide to change input source or not by setting Input Source Change as On (Change possible) or Off (Change impossible).

- · When Input Source Change is set to Off (Change impossible)
- Input key doesn't work, and Input Source Changing via TV D/A key, TV/RADIO key aren't possible (ex. Press TV/RADIO Key in HDMI source to view TV Programme)
- User's input (pressing Programme key, numeral key, List key, Flash back key in all Input source except TV source) doesn't work.
- Entering Programmes of User Menu item in the main menu OSD except TV mode doesn't accepted. Because entering Programmes of User Menu item makes present mode as TV mode even though present mode is not TV. Change to TV mode isn't allowed.
- Entering Programmes of User Menu except TV mode is impossible regardless of Programme Change or Programmes of User Menu items' value.
- TV can be only turned on with the input source which is irrelevant from the programme related information set (volume, input) in Timer Power On of User Menu.
- Auto AV and HDMI-CEC still work regardless of Input Source Change's value.
- When Input Source Change is set to On (Change possible), changing input source is available.

## **Programme Change**

Decide to change Programme or not by setting **Programme Change** as **On** (Change Possible) or **Off**(Change Impossible) when present source is TV.

- When Programme Change is set to Off (Change Impossible)
- Programme Key, Numeral Key, List Key, Q.View Key don't work and entering Programmes Menu in the Main Menu OSD is impossible.
- Programme item in Timer Power On menu will be fixed.
- Entering Setup Menu or Programmes Menu in the Main Menu OSD is impossible regardless of Setup Menu or Programmes Menu item
- When Programme Change is set to On (Change Possible), Programme Key, Numeric Key, List Key, Q.View Key does work and entering Programmes Menu in the Main Menu OSD is possible.

## **Menu Display**

Function to decide whether work with menu (including relevant menus too) of control key (On - Enter possible) or not (Off - Enter Impossible).

- Although select Off (Enter impossible), the action that press a Menu button for 5 seconds to enter installation menu is available.
- When select **On** (Enter possible), Menu works.

## **OSD Display**

Decide to display OSD or not by setting OSD Display as On (Display) or Off (Do not Display).

- When OSD Display is set to Off (Do not Display), all OSD is not displayed except some exception.
- Although select Off (Do not Display), the action that press a (SETTINGS) for 5 seconds to enter installation menu and entering service menu are available. (In-Start, Power-Only, Adjust, Installation Menu ...)

#### System Provider Mode

System Provider Mode allows access to the menu system from the front panel or remote control but access is controlled as follows:

- When value is **On**, Accessible Items on the menu system, others are not permissible.
- Input select screens
- Sleep Timer
- Aspect Ratio
- Subtitles
- Lock System, Set Password
- My Media / Network Menu
- Support Menu
- Q.menu, which is related to Setup Menu or Programmes Menu, is not accessible.
- If the Programme map is empty, Auto-tuning guide dialog should be blocked by pressing List, Fav, CH+ (Page up), CH- (Page down) keys.

9

## **Power Management**

The **Power Management** feature will turn off the television receiver if no input control command is received from either the Local or IR Key within a selected hours.

- · Activity on either of these inputs shall restart the Power Management timer and prevent interruption of TV viewing.
- This entry can be set to a value which is corresponding to the desired hours (1 to 7).
- Default value is Off (disabled).
- · TV should off and on after apply this setting.

## **DTV Programme Update**

It is a mode to set whether to update DTV Programme information automatically or not.

- · When DTV Programme Update is set to Auto, the function to update TV's Programme map according to DTV Programme's stream information
- DTV Programme Update is set to Manual, the function to keep TV's Programme map even though DTV Programme's information is changed.

## **Power On Default**

Set the input source or Programme to display and. A/V settings when turn on power in AC Power On or Stand-by status.

## **Input Source**

Set whether it is turned on by the set input source or by the last stored input source.

- It is turned on by the Last Memory Input if the Input Source is turned off.
- It is turned on by the Last Pr. If the Input Source is turned off and the last memory Input is the RF.
- The available Input Source values should be rotated.
- If both the Input Source and the Timer Power On of User Menu are set, the Input source takes the priority.
- When the Input Source is changed to the TV, Programmes menu is available.
- When the Input Source is changed to the ATV, the Programme No. is set to 0. (If the Programme map structure does not support this, it depends on model's Programme handling.)
- Access to an input source item and a Programme in Timer Power On of User Menu must be disabled when Power On Default is activated.

## Programme

Select start Programme number if Input source's value is TV. (in case of ATV, it means physical Programme number.)

## A/V Setting

If A/V Setting is changed from Off to On, parameters that are set before entering installation menu are applied whenever turn on power.

- · Following Parameters are applied to basic.
  - Picture section PSM mode, Picture Data (Contrast, Brightness, Color, Sharpness, Tint)
  - Sound section SSM mode, Sound Data (Balance, Equalizer Data)
  - AVL (Auto Volume Level) and Language, Teletext language, ARC Data.
- · Except these, other parameters are applied differently according to the TV-Set.

## **Aspect Ratio**

The aspect ratio determines the default aspect ratio that the set returns to on power up.

- The modes are as follows:
  - Aspect ratio = "Disable (0)" stays at previous state, same as consumer model.
  - Aspect ratio = "Original (1)"
  - Aspect ratio = "4:3 ratio (2)"
  - Aspect ratio = "16:9 ratio (3)"
- If enabled, upon power up the television resets the aspect ratio to the specified state regardless of how the user has previously changed the
  aspect ratio.
- If Original is not supported, the television set the aspect ratio to 16:9.

## **Aux Source Setting**

The Auxiliary (Input) Source Setting feature will enable or disable for each external input. When Aux Source Setting is set to On (Work), the RJP or HDMI-CEC / HTNG will not operate.

- Available Input Source List
- Decide whether selected Input Source is set to On (Enable) or not (Disable).
- User cannot disable the current input's Aux Source Setting.

## **Radio Name Display**

Instead of 'Audio Only', the name of a radio Programme is displayed on the screen when a radio broadcast is playing. Set to **On** (Work) or **Off** (Do Not Work).

If the setting is **On**, the name of a radio Programme is displayed for the radio Programme.

- Set to On (Work) or Off (Do Not Work).
- If the setting is **On**, the name of a radio Programme is displayed for the radio Programme.

## **Radio Video Blank**

Manage video blank Programme(sound only). This feature affects on analog Programme (ATV) only.

## Start PR. No.

- Start Programme number to video blank.
- Available programme to set are 0~199 (For Taiwan : TV 2~69, CATV 1~199).

## No. of. PR.

- Number of Programmes to blank
- The max value for the 'No. of PR' is 10.
- Can not set more than maximum available Programme number. For example if Start PR. set to 195, "Number of PR". can not set more than 5.
- Radio programme should be in sequence with starting programme number.

## **Factory Reset**

Factory reset returns all the parameters to the default settings.

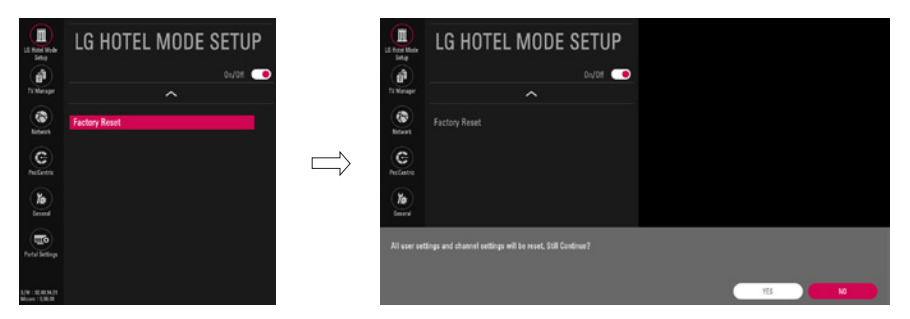

- 1 Press Enter key to proceed factory reset. and confirmation message window will be shown.
- 2 When select **On**, all television settings except UTT value should write to the default settings.

ENGLISH

#### Initial Item Enable Disable LG Hotel Mode Setup 0n 0ff 0ff **Power On Status** LST, STD, PWR STD Volume 0ff 0ff 0n Start Volume Off. Minimum Volume ~ Maximum Volume 0ff Maximum Volume Minimum Volume ~ 100 100 **Minimum Volume** 0 ~ Maximum Volume 0 0ff **Kev Operation** 0n 0ff **IR Operation** Normal / Use PWR Only / Block All Normal **Local Key Operation** Normal / Use PWR Only / Block All Normal 0n 0ff Limited Mode 0ff Setup Menu 0ff 0n 0n 0ff 0n **Input Source Change** 0n **Programme Change** 0n 0ff 0n **Menu Display** 0n 0ff 0n **OSD Display** 0n 0ff 0n System Provider Mode 0n 0ff 0ff **Power Management** Off, 1 Hour ~ 7 Hours 0ff **DTV Programme Update** Auto Manual Auto 0ff Power On Default 0n 0ff Input Source Off, ATV, DTV, .... 0ff Minimum Programme ~ Maximum Programme Minimum Programme Programme 0ff **A/V** Setting 0n 0ff Aspect Ratio Disable / Original / 4:3 / 16:9 Disable 0ff Aux Source Setting 0n 0ff Aux Input 0n 0ff 0n (AV1 ~ MAX INPUT) **Radio Name Display** 0n 0ff 0ff **Radio Video Blank** 0n 0ff 0ff Start PR. No. 0 ~ 199 (Taiwan TV 2 ~ 69 / CATV 1 ~ 199) 1 0~10 No. Of. PR. 1 (Start PR. NO + No. of PR. $\leq$ Max Start PR. NO. + 1)Confirmation window (On / Off) **Factory Reset**

12

## Public Display Settings / LG Hotel Mode Setup (Value Range Table)

13

## **TV Manager**

## USB

#### Ez Download

**Ez Download** is a function that enables users to download the desired items all at once, such as EPK (software update file), TLL (See **Send to USB** descriptions for more information regarding file types), Logo Image, etc (TLX, MICOM for Pro:Centric).

- Splash images and EPK files should be copied into the folder named LG\_DTV on the USB. TLL files should be copied to the root folder of the USB.
- Insert Image files shoud be copied into the folder named LG\_SIG on the USB.
- \* Image shown may differ from your TV.

| LE DESART<br>LE DESART<br>DE Marger<br>DE Marger | TV MANAGER | TV MANAGER<br>Internet 1<br>- Jossific yeardinane, jug<br>Jossific yeardinane, jug<br>Jossific yeardinane, jug<br>Jossific yeardinane, jug<br>Jossific yeardinane, jug<br>Jossific yeardinane, jug<br>- Jossific yeardinane, jug<br>- Jossific yeard | (TV dobare Venien )<br>dene (BRRR)<br>RN<br>Bronel Updan Aprice)<br>o (Pr line ) | Noty |
|--------------------------------------------------|------------|----------------------------------------------------------------------------------------------------|----------------------------------------------------------------------------------|------|
| Jane 1                                           |            | [PPQaead-43,939,95],99,93,95 bolis-box, and e slop 44 42,848 ob 32,31                                                                                                    | © 10 Boot Lage<br>[Booent Image]<br>Wax Size 1000008<br>Teled Size 1003          |      |
| 1/W : 02.00 54.00<br>Micore 1 2,00.00            |            | to Bak                                                                                                    |                                                                                  | ⊙ 0K |

- 1 Plug USB memory card into the USB port of the TV.
- 2 Use the ∧ ∨ button to select the **TV Manager** option and then press the OK button.
- 3 Use the  $\land$   $\checkmark$  button to select the **USB** and **Ez Download** and press the OK button.
- 4 Select a list to download and press the OK button.
- 5 Select the EPK option (software update) and then use the two dots and three dots buttons to download either SPI Boot or LG Boot Logo. If you checked the LG Boot Logo checkbox, then the Splash image, if selected, will be unchecked. Also, if you select the LG Boot Logo and proceed with the download, the existing Splash image will be deleted.
- 6 When you are finished with your selections, use the > button to select Apply and then press OK.
- 7 Wait for the download to complete. When it is finished, your TV will be turned off.

## NOTE

- If the DZM file is still in the USB after the download is complete:
   An Ez Download pop-up window will appear and list the file types, such as TLL, Logo Image, Background Images, EPK or Micom with the previously downloaded lists checked automatically.
- If the global TLL and model TLL files exist in the same USB root directory, then only the global TLL will be shown. If the global TLL has been
  deleted, then the model TLL will be shown.

## **USB** Cloning

An Installer can guickly set up and clone multiple TV sets at a property. These cloned TVs will all have the same Master TV Setup: Public Display Settings, Installation menu settings, User A/V settings and the Programme Map. This newer procedure significantly decreases the installation time that would be necessary if the standard RS-232C method were used instead.

## Introduction

## (1) Overview USB Cloning Procedure

 Commercial TVs have the capability to support cloning internal TV data and Programme information with an external clone device called USB Cloning, in order to copy TV data accurately and quickly. The clone internal functions use slightly different internal processes for the two types of commercial TVs. However, the UI of cloning feature remains the same in both. Regarding the demands over the current cloning feature for guicker cloning, better portability and etc, we would like to announce the cloning process via USB port, named as USB Cloning. USB cloning process is divided into 2 main processes. One is writing the previously saved TV data into the TV, and one another is reading of current TV data into USB memory card. To avoid any confusion due to the words, it is clearly specified as Receive from USB and Send to USB in the whole process.

## (2) Data To Be Cloned

- The data cloned are the same data cloned by previous USB Cloning. Details are explained in the following:
- 1. TV data includes:
  - A. Installer Menu settings
  - B. Main menu settings (Audio, Picture etc)
- 2. Analog / Digital Programme information includes:
  - A. Programme numbers
  - B. Programme label
  - C. Programme attributes including Programme type, skipping status and etc.

## (3) Input Source

The user needs a USB memory card with FAT formatted to make successive cloning via USB port. A USB memory card size more than 128 MB and less than 4 GB is recommended.

## NOTE

• Currently, support the preceding USB file system for FAT file format only. Other file formats including NTFS is not currently supported. Microsoft Windows officially supports FAT for the USB memory card.

## **Receive from USB**

\* Image shown may differ from your TV.

| TV MAN              | NAGER                              | TV MANAGER         |                                            |
|---------------------|------------------------------------|--------------------|--------------------------------------------|
| • USB<br>Dispositos | (1: Download<br>Receive from USB   | GlobalCone0401.7LL | Select the Sile same and press DK to start |
|                     | Sent to USB<br>Downlood Logo Image | \$                 | Since Ta by a<br>• Since Ta C              |
|                     |                                    |                    |                                            |

- 1 Plug USB memory card into the USB port of the TV.
- 2 Use the ^ v button to select the TV Manager option and then press the OK button.
- 3 Use the  $\land \lor$  button to select the USB and Receive from USB and press the OK button.
- \* Below explains the naming rules for .TLL files. The supported model line will be in the name of the file but the screen size will be listed as "xx". This allows TVs having the same chassis model number to use the same '\*.TLL' file without regard to the screen size. ex) The name of '\*.TLL' file is 'xxLT341H0ZA00000.TLL' for 32/43LT341H0ZA model.
- 4 Use the  $\land \lor$  button to select the desired \*.TLL files name and press the **OK** button.
- 5 The TV is changed to Standby mode after a successful download. If the download failed, the TV will maintain the current screen.

#### Send to USB

\* Image shown may differ from your TV.

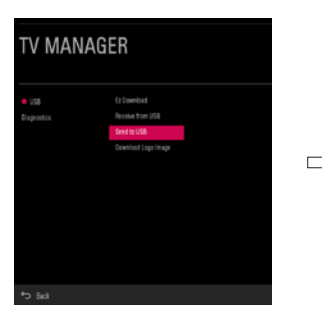

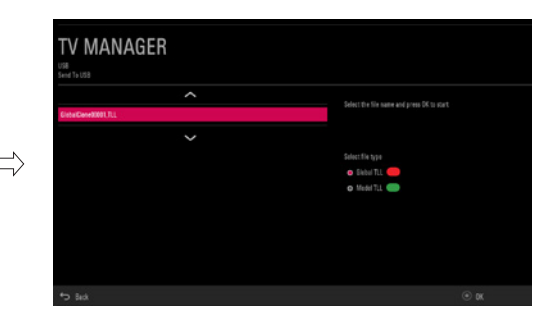

- 1 Plug USB memory card into the USB port of the TV.
- 2 Use the ∧ ∨ button to select the **TV Manager** option and then press the **OK** button.
- 3 Use the > button to select the USB and Send to USB and press the OK button.
- 4 Use the  $\land \lor$  button to select the desired file name and press the **OK** button.
- 5 The TV will be changed to the TV Manager main screen after a successful download.

ENGLISH

#### Download Boot Logo

Make a 'LG\_DTV' folder on the USB flash drive and then copy the splash image file to that folder.

\* Image shown may differ from your TV.

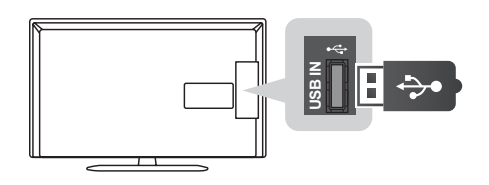

1 Connect the USB device to the USB IN jack on the TV.

| TV MANAGER                                 |                                                               | TV MANAGER                    |     |
|--------------------------------------------|---------------------------------------------------------------|-------------------------------|-----|
| <ul> <li>USB</li> <li>Dependent</li> </ul> | 2: Shouhad<br>Namis tha 1933<br>Soci 1933<br>Saminad Bar Jaga | 16483, Mag<br>1648, NG (1863) |     |
|                                            |                                                               | +5 lat                        | ⊛ ¤ |

- 2 Use the  $\land \lor$  button to select the **TV Manager** option and then press the **OK** button.
- 3 Use the  $\land \lor$  button to select the USB and Download Boot Logo and press the OK button.
- 4 Use the  $\land \lor$  button to select the desired file name and press the **OK** button.

## NOTE

- Splash Image update function supports only JPEG format file of less than 1 MB file size.
- Except for JPEG images with progressive encoding.
- We recommend you that splash image resolution match the TV's panel resolution.
- Max resolution of splash image : Full HD -> 1920 x 1080, HD -> 1360 x 768.
- Min resolution of splash image : Full HD -> 64 x 64, HD -> 64 x 64.
- TV keep splash image until you change a new splash image.
- Please do not use the ampersand character(&) and the left angle bracket (<) in the file name to use DZM file on EZ Download.
- Non-standard photo/image file may not be displayed.

17

## Diagnostics

## **Diagnostics Setup**

#### Introduction

This diagnostic function provides current status information of the TV in XML file format using a USB device. If the user sets a signal standard level, **Signal Tracer Set** checks the signal strength status of the digital Programme that the user tuned to. It checks and records good and bad Programme signals, and then provides the signal information to a USB storage device in XML file format.

| TV MANAGER    |                  |  |  |
|---------------|------------------|--|--|
| US3 Chapterio | Engrantica Socia |  |  |
| + Back        |                  |  |  |

#### (1) Overview Diagnostics

- It provides status information of the TV and information about the current input in XML file format. (There are two kinds of information. There
  is information which is extracted regardless of the model, such as the model name or boot version, and there is information which is available
  depending on the model, such as the micom version, PTC version, etc.). The information created in the XML file can be checked in the TV's UI by
  pressing 88888888 in the TV's General menu.
- If a SignalTrace standard level is set, it saves the average value of the Programme signal with less than 30 tuning counts to the digital broadcasting Programme. If the count is more than 30, it saves good and bad signals by comparing the average signal value to the current signal strength and signalTrace standard level (Signal Tracer Set) value.
  - Bad signal: BML (average value) > strength (current signal strength) and (BML strength) > Signal Tracer Set
  - Good signal: BML < strength and (strength BML) > Signal Tracer Set
- It provides the good and bad signals, average signal value, Programme information, and date information etc. in USB in XML file format. (Saved in changedSignal\_report tag) Up to 127 reports for good and bad signals are saved. If the reports number more than 127, they are written again beginning from 1.

#### (2) Saving some status information of the TV set through USB in XML file format

- Create an LG\_SVC folder on the USB on a PC.
- Create an empty file named tv\_signal.rms in the LG\_SVC folder.
- · Insert the USB device into the TV.
- If the "Diagnostics is completed" message is displayed, remove the USB, open the tv\_signal.rms file on a PC and check the XML (model name, FirmwareVersion, bootVersion etc.) created within the file.
- The information created in the XML file can be checked in the TV's UI by pressing 888888888 in the TV's General menu

## (3) Saving signal status information of digital Programmes through SignalTrace in XML format

- Go to Installation menu -> TV Manager -> Diagnostics -> Diagnostics Setup
- Set the level value in Signal Tracer Set. (Disable, 10 to 90)

| MANAGER                 |        |            |         |  |  |
|-------------------------|--------|------------|---------|--|--|
| Degender lang<br>effici |        | er fan 🤇 🤇 | Disable |  |  |
|                         | 45 Bad |            |         |  |  |

- · Change the Programme and tune to a digital Programme, then maintain the status for more than 5 seconds.
- Create an empty file named tv\_signal.rms in the LG\_SVC folder.
- Insert the USB device into the TV.
- If the "Diagnostics is completed" message is displayed, remove the USB, open the tv\_signal.rms file on a PC and check XML created in the file.
- \* If the user tunes to the same digital Programme 30 times, the signal average is calculated. If the tuning count to the same digital Programme is more than 30, the good/bad signals, current signal, average signal, date and Programme information are saved in changedSignal\_report XML tag.
- \* The information created in SignalTrace is not displayed in the TV's UI.
- \* In USB cloning, the configured Signal Tracer value is not cloned.
- \* When a factory reset is performed, Signal Tracer Set is disabled and traced information is deleted.

## **Pro:Centric**

#### (Only LT34\*H series)

\* Image shown may differ from your TV.

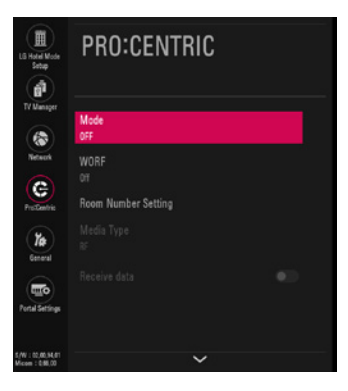

1 Use the ∧ ∨ button to select the Network Setup.

## Mode

- Sets whether or not enable Pro:Centric and the service method.
- You can set to Off, Configuration only, GEM. The default value is Off; when it is set to Off, all the sub items are disabled. (Except for WORF, Room Number Setting)

## **Room Number Setting**

• You can set or change Label and Room Number using the Room Number Setting.

## **Media Type**

- \* LT34\*H series do not support IP mode
- You can set to IP or RF.
  - If it is set to IP, RF is disabled.
  - If it is set to RF, P:C IP Setting is disabled.

## **Receive data**

- Set to On or Off.
  - If the setting is **On**, receive data via RF or IP.
  - If the setting is Off, data carousel is not supported. It can be downloaded via only USB.

## **RF Type**

• Sets the RF modulation type to DVB-T or DVB-C. The default value is DVB-T.

## RF Freq.(kHz)

- \* Frequency range can vary with country
- Sets the RF frequency at which the Pro:Centric data is received.
- Frequency tolerance: start frequency~end frequency for each country
  - If the RF Type is DVB-T, it can be changed in the range of 47000~890000. (End frequency may vary by country.)
  - If the RF Type is DVB-C, it can be changed in the range of 46000~890000.

## General

## **Password Change**

\* Image shown may differ from your TV.

- To ensure more security, Password can be changed by installers' own design.

![](_page_20_Picture_4.jpeg)

![](_page_20_Picture_5.jpeg)

- 1 Go to General -> Password Change.
- 2 Enter four digit password.
- 3 Input the password again for confirmation.

## Set ID Setup

![](_page_20_Picture_10.jpeg)

- 1 Go to General -> Set ID Setup.
  - Set ID Lock
    - Set the Set ID item in General Menu whether to activate or not.
    - Set to **On** (Work) or **Off** (Do Not Work).
  - ・ Set ID
    - Set the Set ID of TV Set with 1~99.

## **Configuration Setup**

\* Image shown may differ from your TV.

![](_page_21_Picture_2.jpeg)

## Number of RCU

- It is a function to set whether to use Select RCU or not and set number of RCU.
- When Number of RCU is set to **0**, this function do not use.
- Number of RCU value range 1~9
- \* RCU(Remote Control Unit) : It is special RCU that operates only setted number of RCU in TV.

## Splash Offset Time

- Set the splash image display time
- When Splash Offset Time is set to Off, TV logo(splash image) do not display.
- The time can be set to between 0 and 10 seconds.

## **USB Auto Playback**

- When USB Auto Playback is set to Movie, TV finds and plays the USB's movie files located at the root(top) directory Movies if USB is plugged in. (Some menu OSDs may prevent this function.)
- When USB Auto Playback is set to Photo, TV finds and plays the USB's photo files located at the root(top) directory Photos if USB is plugged in. (Some menu OSDs may prevent this function.)
- If it reaches the last file, it starts the first file again.

## **Auto Teletext**

(Depending on model)

- Auto Teletext function can be operated only in Australia.
- If Auto Teletext is set to **On**, the teletext mode stays enabled even when the Programme signal disappears on the teletext screen.
- If Auto Teletext is set to Auto, the teletext mode is disabled when the Programme signal disappears on the teletext screen.

## 15Min Auto Off

• When 15Min Auto Off is set to On, TV will turn off if there is no signal in 15Min.

23

## **Auto Sensing**

- The input is automatically switched when the input signal that you set to **On** is received.
- If Auto Sensing is set to Off, the input is not switched when the input signal is received.
- If SIMPLINK is set to **On**, HDMI is automatically set to **Off** and can not work.
- If the signal is removed while Auto Sensing (automatic input switch) is enabled, the input returns to the previous setting.
- If the several inputs are connected by enabling Auto Sensing and the automatic input switch is performed several times, the input returns to the
  previous setting only for the last input and does not repeat the operation for the rest.
- For the AV input connected using the euro scart cable, Auto Sensing does not work for the TV input because the Auto AV function is enabled. (For
  other inputs, Auto Sensing works normally.)

## **Forced DVI Audio**

- When Forced DVI Audio is selected, the audio signal from the HDMI port will be transmitted through the RGB, AV, or Audio In #1 component ports.
- · The video signal will be transmitted through HDMI to be displayed on the screen in standard quality.

## **One Channel Map**

- If One Channel Map is On, the TV will operate as below.
  - When the TV is auto-scanning, it searches both air and cable Programmes.
  - In Programme Edit window, all Programmes are shown in a single list regardless of input source. (DTV/RADI0/TV) (For satellite supported models, a Satellite input source is also included.)
  - Select the Auto Sort button in the Programme Edit window to sort Programmes sequentially.

## DVB-C

(Only for T/G\* series)

- DVB-T/C programmes (Programmes) are searchable and selectable like following if DVB-C is On.
  - A. Country which uses analog only
  - DVB-T(DTV) can be tuned.
  - VHF: 5 12 (7M Band)
  - UHF: 21 69 (8M Band)
  - DVB-C is able to be tuned. Frequency: 50000 – 858000 ( 8 M Band)
  - B. Country which uses DVB-T(DTV)
  - DVB-C is able to be tuned. Frequency: 50000 – 858000 ( 8 M Band)

## WOL(Wake On Lan)

(Depending on model)

• If Set to **On**, User can turn on the TV by using LAN network.

## **DVB-C Bandwidth**

- If country is 'Philippines', DVB-C Bandwidth menu will be shown.
- Select the bandwidth of cable tuning (6 Mhz/8 Mhz). The default is 6 Mhz.

## DPM

- You can configure the **DPM** (Display Power Management) function.
- If this option is not set to Off, the TV set enters DPM mode when there is no input signal. DPM can be set to Off / 5 sec / 10 sec / 15 sec / 1 min / 3 min / 5 min / 10 min.
- If you set this option to Off, the DPM function is disabled.

## NOTE

- Instant on supported models:
- If Instant on of Configuration Setup is enable (Reset mode or Mute Mode), USB Auto Playback can't be used.

## **Time Scheduler**

![](_page_23_Picture_2.jpeg)

- 1 Go to General -> Time Scheduler.
- It is a mode to set whether to use or not.
- When Time Scheduler is set to On, You can adjust ON TIME SETTING, OFF TIME SETTING menu.

## **ON TIME SETTING**

• It sets the time for turning the TV on. A maximum of 7 timers can be set.

## **OFF TIME SETTING**

• It sets the time for turning the TV off. A maximum of 7 timers can be set.

25

## Lock Mode

![](_page_24_Picture_2.jpeg)

- 1 Go to General -> Lock Mode.
- If Lock Mode Items set to Off, the following features will be unavailable.
  - Data Service (Teletext, EPG, Sub-Title, Caption (Include MPEG4), MHEG)
  - **USB** Enable (Exclude S/W update)
  - Factory Reset (Only when LG Hotel Mode Setup is set to Off)

## **External Speaker**

| LS Hole Mode     | GENERAL          |               | LB Hotel Mode<br>Setup | EXTERNAL SPEAKER    |
|------------------|------------------|---------------|------------------------|---------------------|
| TV Manager       | ^                |               | TV Manager             | Volume Control      |
|                  | External Speaker |               | ۲                      | Fixed               |
| Network          | HCEC Setup       |               | Network                | Output<br>D 01 Watt |
| CC<br>ProCentris | Power Saving     | $\Rightarrow$ | CC<br>ProCentrie       |                     |
| $\bigcirc$       | Clock Setup      |               |                        |                     |
| General          | Insert Image     |               | General                |                     |
| ( <b>T</b> o     |                  |               |                        |                     |
| Portal Settings  |                  |               | Portal Settings        |                     |
| s/w:02,02,00,01  |                  |               | 5/W : 00,00,94,01      |                     |

1 Go to General -> External Speaker.

## **Volume Control**

• Selects the volume control method of an external speaker. You can choose either Off/Int Variable or Fixed.

## Output

- This item is enabled when Volume Control is set to Fixed. You can choose one of 7 steps. (0.01/0.03/0.05/0.1/0.2/0.5/1 Watts)
- Some models can choose one of 9 steps. (0.01/0.03/0.05/0.1/0.2/0.5/1/1.5/2 Watts)

## NOTE

- Optical supported models :
  - If You set External Speaker as Variable Output Mode, User cannot select 'External Speaker(Optical)' in Sound-Out menu.
- · HeadPhone supported models :
  - External Speaker and HeadPhone can not be used simultaneously.
  - Disconnect Headphone to use External Speaker. External Speaker only works when HeadPhone is disconnected.

## **Speaker Output Setup**

(Depending on model)

• Connect the external speaker to the external speaker out jack on the TV.

![](_page_26_Figure_3.jpeg)

: Depending on model

## NOTE

- External speaker must be used three plug(SE : Single Ended, Stereo) as shown in the drawings and external speaker fully inserted with external Speaker Jack.
- Otherwise it will cause defect.
- Use only with the 3 Pole 3.5 mm Stereo Jack.
- Do not connect your headphones or earphones to the port for connecting an external speaker.

## Method of Volume control port

(Depending on model)

• Cable Spec.

![](_page_26_Figure_13.jpeg)

27

|                        |                  | - |                        |                       |
|------------------------|------------------|---|------------------------|-----------------------|
| LS Hotel Mode<br>Sotap | GENERAL          |   | LS Hotel Mode<br>Setup | HCEC SETUP            |
| TV Manager             | ~                |   | TV Manager             |                       |
|                        |                  |   |                        | CEC Mode<br>HCEC Mode |
| Network                | External Speaker |   | Network                | IR Decoding           |
|                        | HCEC Setup       |   |                        | Disable               |
| G                      | Power Saving     |   | G                      | Device ID             |
| FIGLERIPE              | Clock Setup      | V | Pris Centre            |                       |
| (ĭæ                    |                  |   | ( <i>ĭ</i> #)          | StandBy               |
| General                | Insert Image     |   | General                |                       |
|                        |                  |   |                        |                       |
| Portal Settings        |                  |   | Portal Settlegs        |                       |
|                        |                  |   |                        |                       |
| 5/W ; 10.42.95.81      |                  |   | 5/W   00.00.94.01      | -                     |
| Micom : 046.00         | ~                |   | Micom : 0.66.00        | ~                     |

1 Go to General -> HCEC Setup.

## **HCEC Setup**

## (1) CEC Mode

- You will have 2 modes to choose Default, HCEC.
- If Default is selected, you can use SIMPLINK which is provided in LG TV. Also you can enable and disable SIMPLINK through SIMPLINK MENU.
- If HCEC is selected, you can use TVLink-HCEC Protocol. (For more detailed information, please refer to TVLink-HCEC Protocol document)

## (2) IR Decoding

 When IR Decoding is set to Enable, the TV decodes and changes it into a CEC Message and sends it to Command via the HDMI CEC Line. The default value is Disable.

## (3 Device ID

- Sets the ID of a device(Logical Address) connected to the CEC Line. You can choose between All and E.
- The default value is All.

## (4) Stand By

- Sets the sending and receiving scenario of the operation about [CEC Op standBy(0 x Oc) Command(Device Power)].
- The detailed scenario is described on the table below.

|              | Send | Receive |
|--------------|------|---------|
| All          | 0    | 0       |
| Send Only    | 0    | Х       |
| Receive Only | Х    | 0       |
| Off          | Х    | Х       |

## HTNG HotelMode

- If the following options are selected because of the HTNG command:
- \* Power On Default, Start Volume, Maximum Volume, Minimum Volume, then the value for the HTNG HotelMode changes automatically to **Enable** and, even if the HotelMode is set to **Off**, the above options are still affected.
- If you change it to **Disable**, then the values set by the HTNG will be canceled.

## **Clock Setup**

## (Only LT34\*H series)

\* Image shown may differ from your TV.

![](_page_28_Picture_3.jpeg)

![](_page_28_Picture_4.jpeg)

1 Go to General -> Clock Setup.

## **Clock Source**

• You can select Off, TV, Pro:Centric.

## Input

Select a specific source to receive time information from. When the Clock Source is set to TV, the available options are: ATV, DTV, RADIO, CATV, CADTV, CA-Radio, and SDTV. When it is set to Pro:Centric, the available options are RF and IP. If RF is selected, you can set the Programme/
 Frequency to receive time information. If IP is selected, the Programme/Frequency option is disabled. You can set the IP address and port number to receive time information.

## **Programme/Frequency**

• Select the programme number or frequency to get the time information when tuning on TV. If the current setting for clock source is 'DTV', you can get the clock information when selecting the decided source and programme. If the current setting for clock source is 'ATV', you can get the clock information of teletext at the number of programme. Set up the programme in accordance with the condition of the hotel clock source.

## Time Zone

• The city corresponding to the state designated in the TV settings is set as default. You can change the selected city to Offset. If the selected city is changed to Offset, you can change the time value from GMT+12 to GMT-11.

## NOTE

- Options of Clock Display, Dimming Standby and Dimming PowerOn are only available for the models that support the external LED clock.
- For clock setup, select **On** for Clock Display only if the LED clock is connected to your TV. If you do not use the LED clock, select **Off** for Clock Display.
   If you connect an external device, other than the LED clock, to the port for the LED clock connection on the TV, it may cause damage to the TV.
- If the current setting for clock source is Pro:Centric, City and Offset deactivates.

## **Insert Image**

\* Image shown may differ from your TV.

This feature allows you to display an image you have stored on the TV instead of the LG Cube when there is no signal due to DTV signal attenuation, external device failure, or cable removal.

![](_page_29_Picture_3.jpeg)

- 1 Go to General -> Insert Image.
- 2 Select Insert Image with the  $\land \lor$  button and then press the OK button.
- 3 Insert Image: On or Off Insert Image.

## Mode

- Select Original, Fit, or Full mode as the mode for Insert Image .
  - Original: displays the original size of the image stored on your USB storage.
  - Fit: displays the image at a size that fits the aspect ratio of the TV.
  - Full: displays the image at a size that fits the full screen of the TV.

## **Slide Time**

• Select 5, 10, 15, or 20 seconds to display the selected image.

## **NOTE**

- Only images in a JPG file format can be downloaded and displayed.
- The size of the images to be downloaded should not exceed 10 MB. You can select multiple images to download.
- For best results, the resolution of the images downloaded should be 1920 x 1080 (FHD) or smaller.
- For detailed information about downloading images, go to **TV Manager** > **Ez Download**.
- · Non-standard photo/image file may not be displayed.

## Welcome Video

(Depending on model)

![](_page_30_Picture_2.jpeg)

• This feature allows you to download videos via USB storage to display on your TV after your TV boots up and the boot logo appears.

## 1 Go to General -> Welcome Video.

## Welcome Video

• You can set to **Off**, **Once** or **Repeat** using the  $\land$   $\checkmark$  button.

## NOTE

#### Operation

- The video displays after your TV is turned on and the boot logo appears.
- If Welcome Video is enabled and a video is downloaded on the TV, the video plays.
- The time it takes a video to be displayed may differ depending on the decoding time of the video.
- In case of a corrupted or damaged file, the video may abruptly stop without an error displayed.
- The timer features such as Timer Power Off and Sleep Timer are not available during playback.
- USB Autoplayback starts after the Welcome Video.
- · Controls for playing the video are not available. (Pause, stop, fast forward, etc.)

#### Using the keys

- Only eight keys (Vol +, Vol -, Mute, OK, Exit, CH up, CH down and Back) can be used while playing video.
- The OK, Exit, CH up, CH down, or Back key can cancel playing a video.

#### Using RS232C

• Only the following commands work: KE(mute), KF (volume), and MC(data – volume, mute, ch).

#### Downloading

- Videos in any file format that the TV supports can be downloaded and displayed.
- Videos up to 50MB can be downloaded.
- For detailed information about downloading videos, go to TV Manager > Ez Download.
- Please do not use the ampersand character(&) and the left angle bracket (<) in the filename to use DZM file on EZ Download.

## **Clear Video Storage**

(Depending on model)

| Note Orphy<br>Settings  | GENERAL                                                               | Paste Display<br>Settings                                                                                                    | GENERAL                                                                   |                                         |
|-------------------------|-----------------------------------------------------------------------|----------------------------------------------------------------------------------------------------|---------------------------------------------------------------------------|-----------------------------------------|
| TV Manager              | ^                                                                     | TV Menager                                                                                                    | ^                                                                         |                                         |
| Lased<br>Paral Lettings | External Speaker<br>HCEC Setup<br>Insert Image<br>Welcone Video<br>Ot | Terrer Terrer Terre Terrer Terrer Terre Terrer Terrer Terrer Terrer Terrer Terrer Terrer Terrer Terrer Terrer Terrer Terrer Terrer Terrer Terrer Terrer Terrer Terrer Terrer Terrer Terrer Terrer Terrer Terrer Terrer Terrer Terrer Terrer Terrer Terrer Terrer Terrer Terrer Terr | External Speaker<br>HCEC Setup<br>Insert Image<br>Welcome Video<br>Cit    |                                         |
|                         | Clear Video Storage                                                   |                                                                                                    | Clear Video Storage                                                       |                                         |
|                         |                                                                       | Clearing v                                                                                                    | ideo storage will delete all videos (Welcome and Hotel) in the storage as | nd restant TV, Do you want to continue? |
| Mosm 12,14,00           | ~                                                                     |                                                                                                    |                                                                           |                                         |

• This feature allows you to delete downloaded videos(Hotel Video and Welcome Video) and reset the feature back to default.

- 1 Go to General -> Clear Video Storage.
- 2 Select Yes or No.

## Crestron

(Depending on model)

- \* Image shown may differ from your TV.
- \* This function enables synchronization with applications provided by **Crestron**.

![](_page_32_Picture_4.jpeg)

1 Go to General > Crestron.

## Server

• This menu configures the server IP for establishing a network connection with a server. (equipment provided by Crestron)

## Port

• This menu configures the port number for establishing a network connection with a server. The default port number is **41794**.

## IP ID

- This menu configures a unique ID for synchronizing with applications. The default value is 5.
- IP ID value range : 3~254

ENGLISH

## **NTP Timer Sync**

(Depending on model)

\* Image shown may differ from your TV.

![](_page_33_Picture_3.jpeg)

![](_page_33_Picture_4.jpeg)

1 Go to General > NTP Timer Sync.

## **NTP Timer Sync**

• Enable or disables NTP Timer Sync.

## **GMT Offset**

• Set GMT(Greenwich Mean Time) offset(hour) of your location.

## NOTE

• This feature allows you to receive time information via NTP(Network Time Protocol) Time Server to set Current Clock.

ENGLISH

## **Customizable Portal**

This feature provides Hotel Template and Quick Menu.

## **Portal Settings**

![](_page_34_Picture_3.jpeg)

## **Portal Mode**

- You can set this mode to None/Customizable.
  - None: Disable Customizable Portal.
  - Customizable: Enter the HOME or PORTAL key to enter Customizable Portal.

## **Auto Start**

- You can set this mode to **On/Off**.
  - When set to **On**, Customizable Portal automatically starts when the TV is On.

Portal Editor

| Welcome to | FI       |        | Template:B          | lar Type     | Hotel Video Br | Save     | × |
|------------|----------|--------|---------------------|--------------|----------------|----------|---|
|            |          |        |                     |              |                |          |   |
|            |          |        |                     |              |                |          |   |
|            |          |        |                     |              |                |          |   |
|            |          |        |                     |              |                |          |   |
|            |          | /      | /                   | 1            | 1              | 1        | 1 |
|            | My Media | Inputs | 📺<br>Programme List | Sileep Timer | Wake up Time   | TV Guide |   |

- Template: You can set Template when selecting focus. Select between Bar Type or Tile Type (City, Beach, and Forest).
- Hotel Video: You can set this mode to On/Off when selecting Customizable Portal. You can download it.
  - Off: Disable to play Hotel Video when selecting Customizable Portal.
  - On: You can play Hotel Video when selecting Customizable Portal. You can see the menu only if you have downloaded Hotel Video.
  - Download: Copy and paste the video you want download in the "LG\_HOTEL" folder in the USB device and connect the USB device to a TV.
  - Select **Download** to do to **TV Manager** > **Ez Download**. (The download method is the same as the existing Ez Download.)
- Reset: Revert edits back to the original state.
- Save: Save the latest changes.
- X: Exit the edit screen. At the time of exit, if changes have been made, a message pops up to ask whether to save such changes.
  - Yes Save and exit
  - No Reset and exit
- Welcome Message, Hotel Name: Select the focus to set messages.
- HOTEL icon: Select the focus to change the hotel icon.
  - Select images for Off/Default/Download. (Template: for the Bar Type, this feature cannot be set to Off.)
  - You can download and save up to 3 images.
  - Download: Copy and paste the image you want to download in the "LG\_HOTEL" folder in the USB device and connect the USB device to a TV.
  - Select Download to go to TV Manager > Ez Download. (The download method is the same as the existing Ez Download.)
  - After downloading a file of the image, enter Portal Editor and select the HOTEL icon to select the downloaded file.

|   | Wake up Time                 |   |  |
|---|------------------------------|---|--|
|   | Audio Programme              |   |  |
|   | Subtitles                    |   |  |
|   | Programme List               |   |  |
|   |                              |   |  |
|   | leputs                       |   |  |
|   | <ul> <li>My Media</li> </ul> |   |  |
|   | Sleep Timer                  |   |  |
| ¢ | Hotel Video                  |   |  |
|   |                              | , |  |

• Change Item: Move the focus to the item you want to change and enter the OK key. Select a new item from the list.

36

## **Hotel Directory**

![](_page_36_Picture_1.jpeg)

- You can set the information to be displayed in **Customizable Portal** > **Hotel Directory**.
- You can set this mode to **On/Off**.
  - When set to Off, this feature cannot be selected as an item in Customizable Portal.
  - If you are already using Hotel Directory in Customizable Portal, this feature cannot be set to Off. (The mode is still set to On.)
- You can set up to 7 directories.

## NOTE

• English is the only keyboard language for Welcome Message, Hotel Name, and Hotel Directory.

## **Customizable Portal**

38

| Welcome to | FI       |        | Template:B     | Bar Type    | Hotel Video Ra | Save     |  |
|------------|----------|--------|----------------|-------------|----------------|----------|--|
|            |          |        |                |             |                |          |  |
|            |          |        |                |             |                |          |  |
|            |          |        |                |             |                |          |  |
|            |          |        |                |             |                |          |  |
|            |          |        |                |             |                | ,        |  |
| - di l     |          | œ      | Ě              | G.          | Ö.             | ĔŴ       |  |
| HUTEL      | My Media | Inputs | Programme List | Sleep Timer | Wake up Time   | TV Guide |  |

1 How to enter: Enter the HOME or PORTAL key.

#### Items

- Wake up Time: You can set the On Timer feature. This setting is linked to General > Timers > Timer Power On, and you can set On /Off, Time, and Volume of Timer Power On.
  - While On Timer is operating, the **Input** and **Programme** settings are set in accordance with **General** > **Timers** > **Timer Power On**.
  - Repeat: Operate as Once.
- Audio Programme: Provide a page where you can only set Audio Only Programme.
- Subtitles: Move to the Subtitles menu. (Move to the Settings page.)
- Programme list (Programme list): If the current input is TV, move to the Programme list. (The UI is the same as the existing LIST hotkey.)
- Hotel Directory: Show the set items in Installation > Portal Settings > Hotel Directory.
- Inputs: Move to the Input settings screen. (The UI is the same as the existing INPUT hotkey).
- My Media: When a USB device is connected, move to My Media. (The UI is the same as the existing My Media.)
- Sleep Timer: You can set the sleep timer. (This setting is linked to General > Timers > Sleep Timer.)
- TV Guide: Move to TV Guide. (The UI is the same as the existing GUIDE hotkey.)
- Hotel Video: You can play Hotel Video as full screen.

## NOTE

- Entry of items in Customizable Portal is in accordance with the settings in Hotel Mode Setup > limited Mode.
- When Installation > Time Scheduler is set, Wake up Time cannot be entered.
- In models that support Pro:Centric, Interactive, Portal Settings is disabled when the Pro:Centric Mode and Interactive Mode are set. (Portal Mode: None, Auto Start: Switched to Off)
- Since the keyboard in Portal Settings only supports English, sub-items of Welcome Message, Hotel Name and Hotel Directory in Customizable
  Portal are displayed in English even if you change the language.

## Audio Programme

This feature provides list of "Audio Only" programmes

\* Only available in models with Customizable Portal

![](_page_38_Picture_3.jpeg)

1 Go to Customizable Portal -> Audio Programme.

#### Items

- Move to the first Programme on the list when you enter Audio Programme. (When the current input is Audio Programme, the current programme is maintained.)
- Press the < > button to switch programmes.
- Press the ∧ ∨ button to move the focus of the list.
- Screen Saver is turned on after 3 minutes of inactivity. Enter any key to go back to the Audio Programme screen.

## **IR CODES**

• This feature is not available for all models.

| Code<br>(Hexa) | Function       | Note                                                              |  |  |
|----------------|----------------|-------------------------------------------------------------------|--|--|
| 00             |                | Remote control Button                                             |  |  |
| 00             | (POWER)        | (Power On/Off)                                                    |  |  |
| 95             | ۯENERGY SAVING | Remote control Button                                             |  |  |
| 30             | ⊖ AV MODE      | Remote control Button                                             |  |  |
| 0.D            | -🕞 INPUT       | Domoto control Dutton                                             |  |  |
| UB             | 🗨 (INPUT)      | Remote control Button                                             |  |  |
| F0             | TV/RAD 📺/🖾     | Remote control Button                                             |  |  |
| 10-19          | Number Key 0-9 | Remote control Button                                             |  |  |
| 53             | LIST           | Remote control Button                                             |  |  |
| 1A             | Q.VIEW         | Remote control Button                                             |  |  |
| 02             | +⊿             | Remote control Button                                             |  |  |
| 03             | ⊿-             | Remote control Button                                             |  |  |
| 1E             | FAV            | Remote control Button                                             |  |  |
| 79             | RATIO          | Remote control Button Remote control Button Remote control Button |  |  |
| 79             | ⊕ RATIO        |                                                                   |  |  |
| 09             | MUTE           |                                                                   |  |  |
|                | 📌 (MUTE)       |                                                                   |  |  |
|                | ∧P             |                                                                   |  |  |
| 00             | PAGE           |                                                                   |  |  |
|                | ∧ PAGE         |                                                                   |  |  |
|                | P∨             |                                                                   |  |  |
| 01             | PAGE           | Remote control Button                                             |  |  |
|                | PAGE 🗸         |                                                                   |  |  |
| AB             | GUIDE          | Remote control Button                                             |  |  |
| 0C             | PORTAL         | Remote control Button                                             |  |  |
| ٨٨             | INFO ①         | Pomoto control Putton                                             |  |  |
| ~~             | () INFO        |                                                                   |  |  |
| 40             |                | Remote control Button                                             |  |  |
| 41             | <br>▼          | Remote control Button                                             |  |  |

| Code<br>(Hexa) | Function                | Note                  |
|----------------|-------------------------|-----------------------|
| 07             | < ◀                     | Remote control Button |
| 06             | >                       | Remote control Button |
| 44             | 0K                      | Remote control Button |
| 43             | SETTINGS                | Remote control Button |
| 28             | ★ (BACK)<br>BACK        | Remote control Button |
| 5B             | EXIT <b>(</b> )<br>EXIT | Remote control Button |
| 72             | •                       | Remote control Button |
| 71             | ••                      | Remote control Button |
| 63             |                         | Remote control Button |
| 61             | ::                      | Remote control Button |
| 20             | <b>TEXT</b>             | Remote control Button |
| 21             | T.OPT(T.Option)         | Remote control Button |
| 39             | SUBTITLE                | Remote control Button |
| B1             |                         | Remote control Button |
| BO             | •                       | Remote control Button |
| BA             | II                      | Remote control Button |
| 8F             | ₩                       | Remote control Button |
| 8E             | ▶                       | Remote control Button |
| 7E             | Smplink                 | Remote control Button |
| 45             | Q.MENU                  | Remote control Button |
| 91             | AD                      | Remote control Button |
| E8             | ALARM                   | Remote control Button |
| 7C             | (HOME)                  | Remote control Button |
| BD             | ●REC/*                  | Remote control Button |

# EXTERNAL CONTROL DEVICE SETUP Phor

## RS-232C Setup

• Image shown may differ from your TV.

Connect the RS-232C (serial port) input jack to an external control device (such as a computer or an A/V control system) to control the product's functions externally.

Connect the serial port of the control device to the RS-232C jack on the product back panel.

• RS-232C connection cables are not supplied with the product.

## Phone jack Type

(Depending on model)

- You need to purchase the phone-jack to RS-232C cable required for the connection between the PC and the TV, which is specified in the manual.
- \* For other models, connect to the USB port.
- \* The connection interface may differ from your TV.

![](_page_40_Picture_11.jpeg)

## Type of Connector : D-Sub 9-Pin Male

![](_page_40_Figure_13.jpeg)

| No. | Pin name                                      |
|-----|-----------------------------------------------|
| 1   | 3.5 V                                         |
| 2   | RXD (Receive data)                            |
| 3   | TXD (Transmit data)                           |
| 4   | IR OUT from TV                                |
| 5   | GND                                           |
| 6   | No Connection                                 |
| 7   | No Connection (5 V available in some models)  |
| 8   | No Connection                                 |
| 9   | No Connection (12 V available in some models) |

![](_page_40_Figure_15.jpeg)

(Depending on model)

41

ENGLISH

## **RS-232C Configurations**

![](_page_41_Figure_2.jpeg)

![](_page_41_Figure_3.jpeg)

D-Sub 9

**Communication Parameters** 

• Baud rate: 9,600 bps (UART)

D-Sub 9

- Data length: 8 bits
- Parity: None
- Stop bit: 1 bit
- Communication code: ASCII code
- Use a crossed (reverse) cable.

## **Command Reference List**

(Depending on model)

|    |                                | Commond1  | Commanda | Data          |  |
|----|--------------------------------|-----------|----------|---------------|--|
|    |                                | Command I | Commanuz | (Hexadecimal) |  |
| 1  | Power                          | k         | а        | 00 to 01      |  |
| 2  | [Aspect<br>Ratio]              | k         | c        | (See p. 44)   |  |
| 3  | Screen Mute                    | k         | d        | (See p. 44)   |  |
| 4  | Volume Mute                    | k         | e        | 00 to 01      |  |
| 5  | Volume<br>Control              | k         | f        | 00 to 64      |  |
| 6  | [Contrast]                     | k         | g        | 00 to 64      |  |
| 7  | [Brightness]                   | k         | h        | 00 to 64      |  |
| 8  | [Colour]                       | k         | i        | 00 to 64      |  |
| 9  | [Tint]                         | k         | j        | 00 to 64      |  |
| 10 | [Sharpness]                    | k         | k        | 00 to 32      |  |
| 11 | OSD Select                     | k         | I        | 00 to 01      |  |
| 12 | Remote<br>Control Lock<br>Mode | k         | m        | 00 to 01      |  |
| 13 | [Balance]                      | k         | t        | 00 to 64      |  |
| 14 | [Colour<br>Temperature]        | x         | u        | 00 to 64      |  |
| 15 | [Energy<br>Saving]             | j         | q        | (See p. 46)   |  |
| 16 | [Auto<br>Configuration]        | j         | u        | 01            |  |
| 17 | [Equalizer]                    | j         | v        | (See p. 46)   |  |
| 18 | Tune<br>Command                | m         | а        | (See p. 46)   |  |
| 19 | Programme<br>[Skip/Add]        | m         | b        | 00 to 01      |  |
| 20 | Кеу                            | m         | с        | (See p. 47)   |  |
| 21 | Control<br>[Backlight]         | m         | g        | 00 to 64      |  |
| 22 | [Input] select                 | х         | b        | (See p. 47)   |  |

 During USB operations such as DivX or EMF, all commands except Power(ka) and Key(mc) are not executed and treated as NG.

## **IR OUT Using Guide**

## Suitable / Not Recommend remote-controller data format

| ltem                      | Formats                                            |  |  |
|---------------------------|----------------------------------------------------|--|--|
| Suitable data format      | NEC, RC5, Toshiba                                  |  |  |
| Not recommend data format | Continuous data format (short<br>burst/gap signal) |  |  |

## **IR Receiver specifications**

| Carrier frequency                                | 37.9 KHz    |  |  |  |
|--------------------------------------------------|-------------|--|--|--|
| Peak Wavelength                                  | 940 nm      |  |  |  |
| Minimum burst length                             | Min. 300 us |  |  |  |
| Minimum gap time is<br>required of               | Min. 350 us |  |  |  |
| Data word length                                 | Max. 100 ms |  |  |  |
| Minimum gap time in the data stream is needed of | Min. 50 ms  |  |  |  |

| Parameter                        | Symbol | Conditions             | Min | Тур | Max | Unit |
|----------------------------------|--------|------------------------|-----|-----|-----|------|
| High Level<br>Out Pulse<br>Width | Twh    | Burst Wave<br>= 600 µs | 400 | -   | 800 | μs   |
| Low Level<br>Out Pulse<br>Width  | Twl    | Period =<br>1.2 ms     | 400 | -   | 800 | μs   |

 If not use the remote-controller with data formats recommended, IR output signals will be suppressed automatically by IR receiver.

- In this case, LG does not guarantee IR working function.
- To make sure of this matter, here are two methods as below.
  - Use the remote-controller with suitable data formats.
  - Use the IR dongle receiver of the set-top box.

## Transmission / Receiving Protocol

(Depending on Model)

## Transmission

#### (Command1)(Command2)()([Set ID])()([Data])(Cr)

(Command1) : First command to control the TV. (j, k, m or x)

(Command2) : Second command to control the TV.

([Set ID]) : You can adjust the set ID to choose desired monitor ID number in option menu. Adjustment range is 1 to 99. When selecting Set ID '0', every connected set is controlled. Set ID is indicated as decimal (1 to 99) on menu and as Hexa decimal (0 x 0 to 0 x 63) on transmission/receiving protocol.

 $(\mbox{[Data]})$  : To transmit command data. Transmit 'FF' data to read status of command.

(Cr) : Carriage Return

ASCII code '0 x 0D'

( ): ASCII code 'space (0 x 20)'

#### **OK Acknowledgement**

#### (Command2)()([Set ID])()(OK)([Data])(x)

\* The set transmits ACK (acknowledgement) based on this format when receiving normal data. At this time, if the data is data read mode, it indicates present status data. If the data is data write mode, it returns the data of the PC computer.

#### Error Acknowledgement

#### (Command2)()([Set ID])()(NG)([Data])(x)

\* The set transmits ACK (acknowledgement) based on this format when receiving abnormal data from non-viable functions or communication errors.

[Data] 00 : Illegal Code

43

- 1 Power (Command: k a)
- ► To control Power On/Off of the set.

Transmission

(k)(a)()([Set ID])()([Data])(Cr)

[Data] 00 : [Off] [Data] 01 : [On]

## Ack

(a)()([Set ID])()(OK/NG)([Data])(x)

► To Show TV is Power On/Off.

## Transmission

(k)(a)()([Set ID])()(FF)(Cr)

## Ack

## (a)()([Set ID])()(OK/NG)([Data])(x)

- \* Similarly, if other functions transmit'0 x FF' data based on this format, Acknowledgement data feed back presents status about each function.
- \* OK Ack., Error Ack. and other message may display on the screen when TV is power On.

## 2 [Aspect Ratio] (Command: k c) (Main Picture Size)

To adjust the screen format. (Main picture format) You can also adjust the screen format using the picture settings.

## Transmission

## (k)(c)()([Set ID])()([Data])(Cr)

- [Data] 01 : [4:3] (Normal screen [Just Scan] Off)
- [Data] 02 : [16:9] (Wide screen [Just Scan] Off)
- [Data] 06 : [Original] ([Just Scan] Off)
- [Data] 09 : [Just Scan]
- Please make sure that the model doesn't support both Vertical Zoom and All-Direction Zoom mode.

## Ack

## (c)()([Set ID])()(OK/NG)([Data])(x)

- \* Using the PC input, you select either 16:9 or 4:3 screen aspect ratio.
- \* In DTV/HDMI (1080i 50 Hz / 60 Hz, 720p 50Hz / 60 Hz, 1080p 24 Hz / 30 Hz / 50 Hz / 60 Hz), Component (720p, 1080i, 1080p) mode, [Just Scan] is available.
- \* Full Wide is supported only for Digital, Analogue, AV.

## 3 Screen Mute (Command: k d)

To select screen mute on/off.

Transmission

## (k)(d)()([Set ID])()([Data])(Cr)

[Data] 00 : Screen mute off (Picture on) / Video mute off [Data] 01 : Screen mute on (Picture off) [Data] 10 : Video mute on

## Ack

## (d)()([Set ID])()(OK/NG)([Data])(x)

\* In case of video mute on only, TV will display On Screen Display (OSD). But, in case of Screen mute on, TV will not display OSD.

## 4 Volume Mute (Command: k e)

To control volume mute on/off. You can also adjust mute using the mute button on remote control.

## Transmission

## (k)(e)()([Set ID])()([Data])(Cr)

[Data] 00 : Volume mute on (Volume off) [Data] 01 : Volume mute off (Volume on)

## Ack

## (e)()([Set ID])()(OK/NG)([Data])(x)

## 5 Volume Control (Command: k f)

► To adjust volume.

You can also adjust volume with the volume buttons on remote control.

## Transmission

## (k)(f)()([Set ID])()([Data])(Cr)

[Data] Min : 00 to Max : 64

\* Refer to "Real data mapping".

## Ack

## (f)()([Set ID])()(OK/NG)([Data])(x)

## 6[Contrast] (Command: kg)

To adjust screen contrast. You can also adjust contrast in the picture settings.

Transmission

## (k)(g)()([Set ID])()([Data])(Cr)

Data Min: 00 to Max: 64

\* Refer to "Real data mapping".

## Ack

## (g)()([Set ID])()(OK/NG)([Data])(x)

#### 7 [Brightness] (Command: k h)

To adjust screen brightness. You can also adjust brightness in the picture settings.

#### Transmission

#### (k)(h)()([Set ID])()([Data])(Cr)

Data Min: 00 to Max: 64

\* Refer to "Real data mapping".

#### Ack

(h)()([Set ID])()(OK/NG)([Data])(x)

#### 8 [Colour] (Command: k i)

To adjust the screen colour.
 You can also adjust colour in the picture settings.

#### Transmission

(k)(i)()([Set ID])()([Data])(Cr)

[Data] Min : 00 to Max : 64

\* Refer to "Real data mapping".

#### Ack

(i)()([Set ID])()(OK/NG)([Data])(x)

## 9[Tint] (Command: k j)

To adjust the screen tint. You can also adjust tint in the picture settings.

## Transmission

(k)(j)()([Set ID])()([Data])(Cr)

[Data] Red : 00 to Green : 64

\* Refer to "Real data mapping".

Ack

## (j)()([Set ID])()(OK/NG)([Data])(x)

## 10 [Sharpness] (Command: k k)

To adjust the screen sharpness.
 You can also adjust sharpness in the picture settings.

Transmission

(k)(k)()([Set ID])()([Data])(Cr)

[Data] Min : 00 to Max : 32

\* Refer to "Real data mapping".

## Ack

(k)()([Set ID])()(OK/NG)([Data])(x)

11 OSD Select (Command: k l)

► To select OSD (On Screen Display) on/off when controlling remotely.

Transmission

(k)(l)()([Set ID])()([Data])(Cr)

[Data] 00 : [Off] [Data] 01 : [On]

#### -Ack

## (I)()([Set ID])()(OK/NG)([Data])(x)

## 12 Remote Control Lock Mode (Command: k m)

To lock the front panel controls on the monitor and remote control.

Transmission

## (k)(m)()([Set ID])()([Data])(Cr)

[Data] 00 : [Off] [Data] 01 : [On]

## Ack

## (m)()([Set ID])()(OK/NG)([Data])(x)

- \* If you are not using the remote control, use this mode. When main power is on/off, external control lock is released.
- \* In the standby mode, if key lock is on, TV will not turn on by power on key of IR & Local Key.

## 13 [Balance] (Command: k t)

To adjust balance.
 You can also adjust balance in the audio settings.

## Transmission

(k)(t)()([Set ID])()([Data])(Cr)

[Data] L: 00 to R: 64

\* Refer to "Real data mapping".

## Ack

(t)()([Set ID])()(OK/NG)([Data])(x)

## 14 [Colour Temperature] (Command: x u)

 To adjust Colour Temperature. You can also adjust Colour Temperature in the picture settings.

## Transmission

(x)(u)()([Set ID])()([Data])(Cr)

[Data] Warm: 00 to Cool:64

\* Refer to "Real data mapping".

## Ack

(u)()([Set ID])()(OK/NG)([Data])(x)

## 15 [Energy Saving] (Command: j q)

 To reduce the power consumption of the TV. You can also adjust Energy Saving in picture settings.

#### Transmission

## (j)(q)()([Set ID])()([Data])(Cr)

| Power Saving<br>Function |   |   |   | Level        |   |   |   | Description |              |
|--------------------------|---|---|---|--------------|---|---|---|-------------|--------------|
| 7                        | 6 | 5 | 4 |              | 3 | 2 | 1 | 0           |              |
| 0                        | 0 | 0 | 0 | Low<br>Power | 0 | 0 | 0 | 0           | [0ff]        |
| 0                        | 0 | 0 | 0 | Low<br>Power | 0 | 0 | 0 | 1           | [Minimum]    |
| 0                        | 0 | 0 | 0 | Low<br>Power | 0 | 0 | 1 | 0           | [Medium]     |
| 0                        | 0 | 0 | 0 | Low<br>Power | 0 | 0 | 1 | 1           | [Maximum]    |
| 0                        | 0 | 0 | 0 | Low<br>Power | 0 | 1 | 0 | 1           | [Screen Off] |
| 0                        | 0 | 0 | 0 | Low<br>Power | 0 | 1 | 0 | 0           | [Auto]       |

▶ [Auto] is available in TV that supports 'Intelligent Sensor'.

Ack

(q)()([Set ID])()(OK/NG)([Data])(x)

16 [Auto Configuration] (Command: j u) (Only RGB support model)

 To adjust picture position and minimize image shaking automatically. It works only in RGB (PC) mode.

Transmission

(j)(u)()([Set ID])()([Data])(Cr)

[Data] 01 : To set

Ack

(u)()([Set ID])()(OK/NG)([Data])(x)

## 17 [Equalizer] (Command : j v)

► To adjust equalizer.

Transmission

## (j)(v)()([Set ID])()([Data])(Cr)

![](_page_45_Figure_20.jpeg)

| 7 | 6 | 5 | Frequency | 4 | 3 | 2 | 1 | 0 | Step         |
|---|---|---|-----------|---|---|---|---|---|--------------|
| 0 | 0 | 0 | 1st Band  | 0 | 0 | 0 | 0 | 0 | 0 (decimal)  |
| 0 | 0 | 1 | 2nd Band  | 0 | 0 | 0 | 0 | 1 | 1 (decimal)  |
| 0 | 1 | 0 | 3rd Band  |   |   |   |   |   |              |
| 0 | 1 | 1 | 4th Band  | 1 | 0 | 0 | 1 | 1 | 19 (decimal) |
| 1 | 0 | 0 | 5th Band  | 1 | 0 | 1 | 0 | 0 | 20 (decimal) |

Ack

## (v)()([Set ID])()(OK/NG)([Data])(x)

#### 18 Tune Command (Command: m a)

Select channel to following physical number.

#### Transmission

(m)(a)()([Set ID])()([Data] 00)()([Data] 01)()([Data] 02)(Cr)

[Data] 00 : High channel data [Data] 01 : Low channel data ex. No. 47  $\rightarrow$  00 2F (2FH) No.  $394 \rightarrow 018A$  (18AH), DTV No. 0  $\rightarrow$  Don't care [Data] 02 : (Antenna) 0 x 00 : Analogue Main 0 x 10 : DTV Main 0 x 20 : Radio (Cable) 0 x 80 : Analogue Main 0 x 90 : DTV Main 0 x A0 : Radio (Satellite) 0 x 40 : DTV Main 0 x 50 : Radio Main Channel data range Min: 00 Max: 270F (0 to 9999)

## Ack

## (a)()([Set ID])()(OK/NG)([Data])(x)

## 19 Programme [Skip/Add] (Command: m b)

► To set skip status for the current Programme.

Transmission

#### (m)(b)()([Set ID])()([Data])(Cr)

[Data] 00 : [Skip] [Data] 01 : [Add]

## Ack

(b)()([Set ID])()(OK/NG)([Data])(x)

47

ENGLISH

20 Key (Command: m c)

► To send IR remote key code.

Transmission

## (m)(c)()([Set ID])()([Data])(Cr)

[Data] IR CODES

Ack

## (c)()([Set ID])()(OK/NG)([Data])(x)

## 21 Control [Backlight] (Command: m g)

► To control the backlight.

Transmission

(m)(g)()([Set ID])()([Data])(Cr)

[Data] Min : 00 to Max : 64

Ack

## (g)()([Set ID])()(0K/NG)([Data])(x)

22 [Input] select (Command: x b) (Main Picture Input)

► To select input source for main picture.

Transmission

## (x)(b)()([Set ID])()([Data])(Cr)

[Data] Structure

![](_page_46_Figure_20.jpeg)

|   | Extern | al Input | Data |             |  |
|---|--------|----------|------|-------------|--|
| 0 | 0      | 0        | 0    | [DTV]       |  |
| 0 | 0      | 0        | 1    | [Analogue]  |  |
| 0 | 0      | 1        | 0    | [AV]        |  |
| 0 | 1      | 0        | 0    | [Component] |  |
| 0 | 1      | 1        | 0    | [RGB]       |  |
| 0 | 1      | 1        | 1    |             |  |
| 1 | 0      | 0        | 0    | шомп        |  |
| 1 | 0      | 0        | 1    | נואעאן      |  |
| 1 | 0      | 1        | 0    |             |  |

|   | Input N | lumber | Data |        |
|---|---------|--------|------|--------|
| 0 | 0       | 0      | 0    | Input1 |
| 0 | 0       | 0      | 1    | Input2 |
| 0 | 0       | 1      | 0    | Input3 |
| 0 | 0       | 1      | 1    | Input4 |

Ack

(b)()([Set ID])()(OK/NG)([Data])(x)

| Real data mapping |                       |  |  |  |
|-------------------|-----------------------|--|--|--|
| 00:               | Step 0                |  |  |  |
| :                 |                       |  |  |  |
| Α:                | Step 10 ([Set ID] 10) |  |  |  |
| :                 |                       |  |  |  |
| F:                | Step 15 ([Set ID] 15) |  |  |  |
| 10:               | Step 16 ([Set ID] 16) |  |  |  |
| :                 |                       |  |  |  |
| 64:               | Step 100              |  |  |  |
| :                 |                       |  |  |  |
| 6E:               | Step 110              |  |  |  |
| :                 |                       |  |  |  |
| 73:               | Step 115              |  |  |  |
| 74:               | Step 116              |  |  |  |
| :                 |                       |  |  |  |
| CF:               | Step 199              |  |  |  |
| :                 |                       |  |  |  |
| FE:               | Step 254              |  |  |  |
| FF:               | Step 255              |  |  |  |

![](_page_47_Picture_0.jpeg)

The model and serial number of the product are located on the back and on one side of the product. Record them below in case you ever need service.

| Model      |  |
|------------|--|
| Serial no. |  |
|            |  |